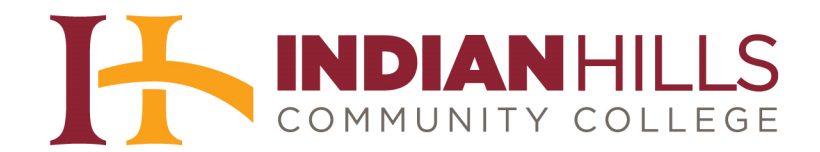

## Computer Tutorial: Add Content to a Wiki

Purpose: To show students how to add content to a Wiki in MyHills.

"Wikis" consist of one or more pages in which everyone in the course can add, edit, and organize content. Everyone enrolled in the course can view Wikis within the course.

From within a course, click "Course Tools," which is located in the blue "Course Menu."

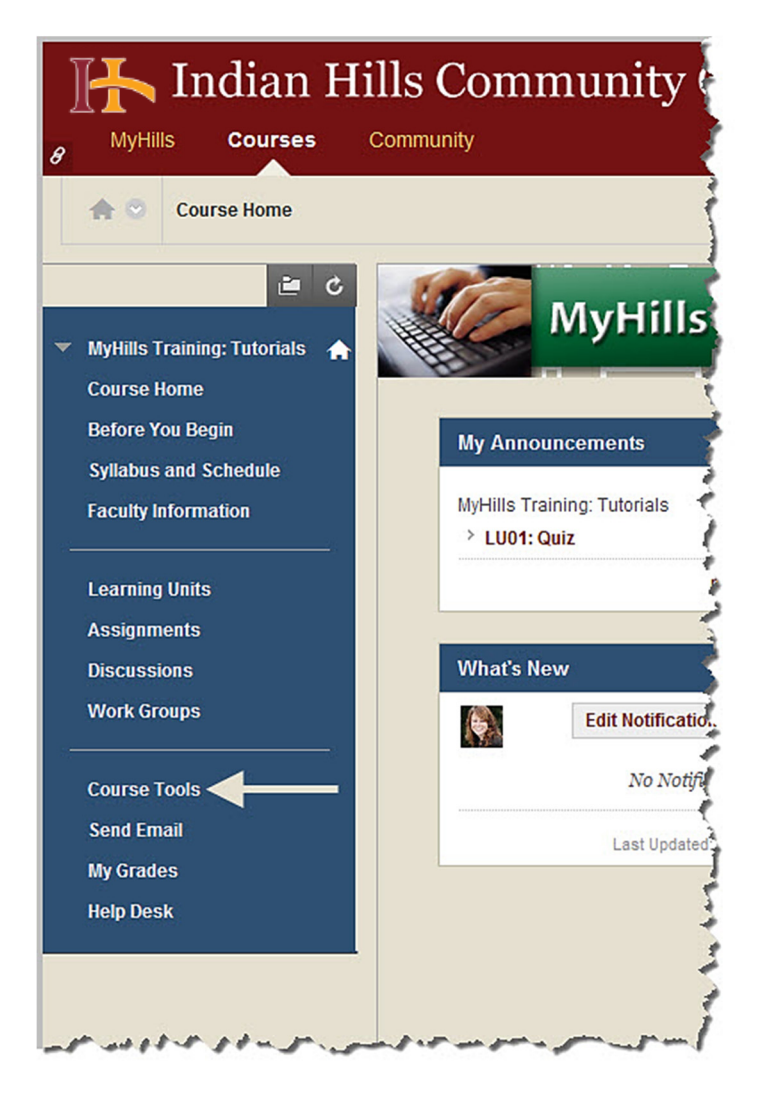

The "Tools" page will open.

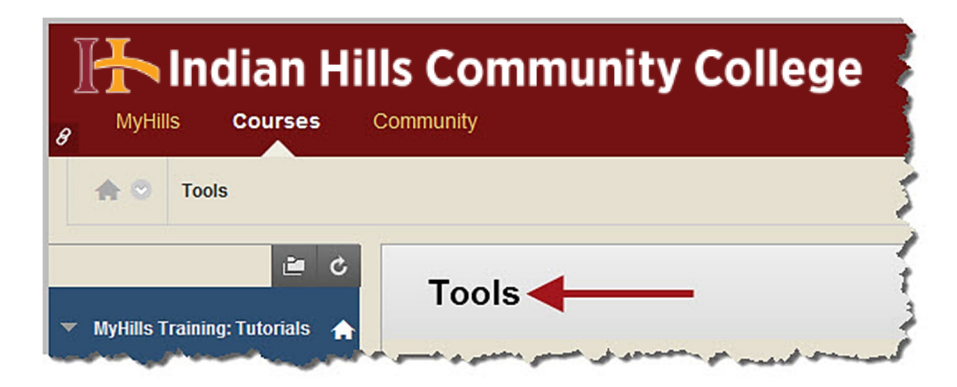

Select "Wikis."

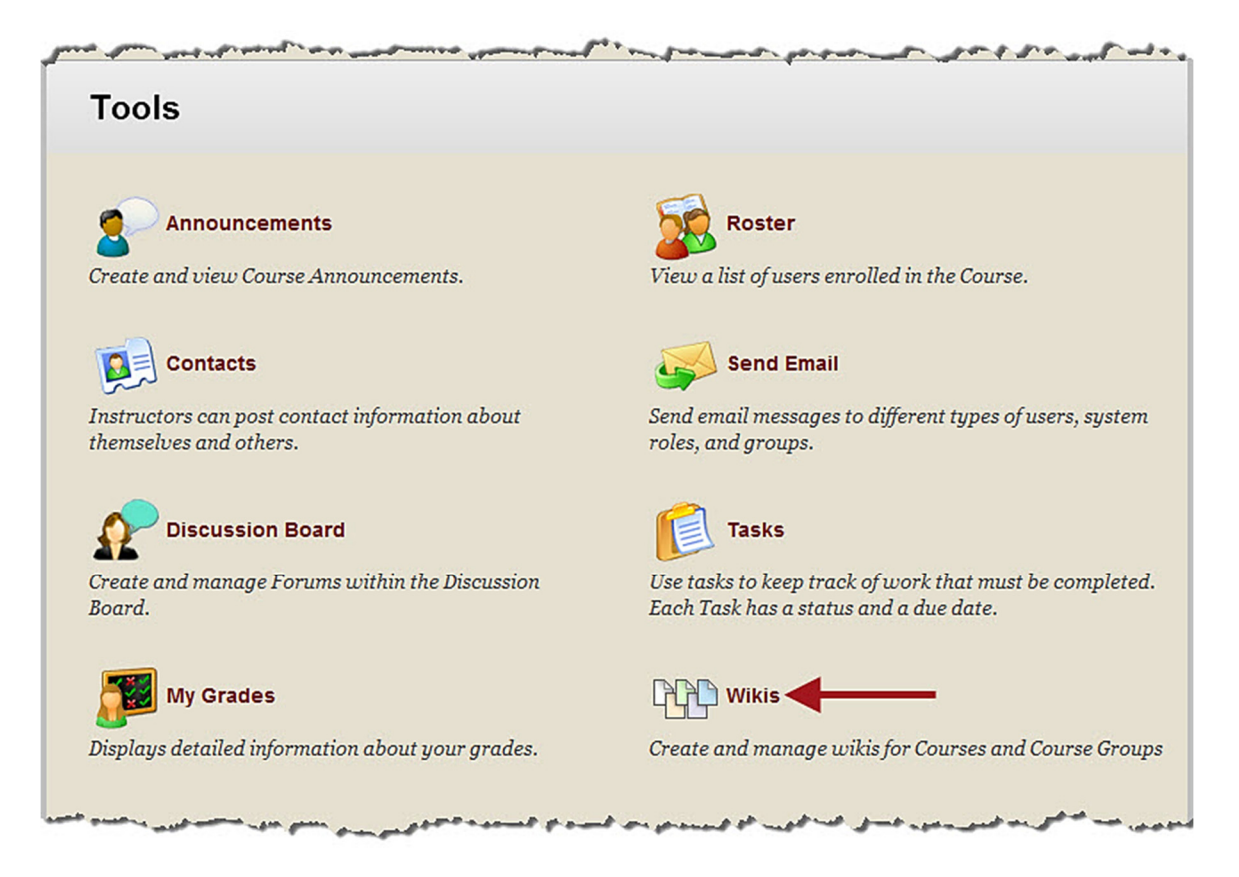

The "Wikis" page will open.

Note: You may also be able to access the "Wikis" *page* by clicking the Wiki link from within a Content Area, such as "Learning Units" or "Assignments."

| J |                | In      | dian H                  | ills Community College                                 |
|---|----------------|---------|-------------------------|--------------------------------------------------------|
| 8 | MyHi           | lls     | Courses                 | Community                                              |
|   | ♠ ☉            | Wik     | tis                     |                                                        |
| _ |                |         | in c                    |                                                        |
|   |                |         |                         | Wikis 🔶 🚽                                              |
| • | <b>MyHills</b> | Trainii | ıg: Tutorials 🛛 🤺       | A Wiki is a collaborative tool that allows you to cor  |
|   | Course         | Home    |                         | Follow the instructions for each specific Wiki as to h |
|   | Before Y       | ′ou Be  | egin<br>Andrewski state |                                                        |

On the "Wikis" page, a list of all available wikis for the course will appear.

| B Indian Hi                                                                                    | Ils Community College                                                                                                    |
|------------------------------------------------------------------------------------------------|----------------------------------------------------------------------------------------------------|
| s 🔿 Wikis                                                                                      |                                                                                                    |
| <ul> <li>MyHills Training: Tutorials</li> <li>Course Home</li> <li>Before You Begin</li> </ul> | <b>Wikis</b><br>A Wiki is a collaborative tool that allows you to col<br>Follow the instructions for each specific Wiki as to I |
| Syllabus and Schedule<br>Faculty Information                                                   | Course Study Guide<br>Type: Course<br>Last Modified Date: 8/7/13 3:33 PM                                                        |
| Assignments<br>Discussions                                                                     |                                                                                                    |

Click the title of the wiki you would like to access.

Note: Do not be alarmed if you cannot access a particular wiki. Your instructor may choose not to open a wiki until a specific date and time, or until a certain assignment has been successfully completed. See the Course Schedule for details.

| 🔥 Indian H                                                           | ills Community College 🚽                                                                                        |
|----------------------------------------------------------------------|----------------------------------------------------------------------------------------------------|
| 8 MyHills Courses                                                    | Community                                                                                                    |
| s 🔿 Wikis                                                            |                                                                                                    |
| i C                                                                  | Wikis                                                                                                    |
| <ul> <li>MyHills Training: Tutorials</li> <li>Course Home</li> </ul> | A Wiki is a collaborative tool that allows you to col<br>Follow the instructions for each specific Wiki as to h |
| Before You Begin                                                     |                                                                                                    |
| Syllabus and Schedule                                                | Course Study Guide                                                                                              |
|                                                                      | Type: Course<br>Last Modified Date: 8/7/13 3:33 PM                                                              |
| Learning Units                                                       |                                                                                                    |
| Assignments                                                          | 1                                                                                                    |
| Discussions                                                          |                                                                                                    |

The wiki will open.

Note: You may also be able to access a *specific* wiki by clicking the Wiki link from within a learning unit.

| ]  | 🕪 Indian Hills Community College |                      |                                                                                                    |  |  |  |  |
|----|----------------------------------|----------------------|----------------------------------------------------------------------------------------------------|--|--|--|--|
| 8  | MyHil                            | ls Courses           | Community                                                                                                    |  |  |  |  |
|    | ♠ ♡                              | Wikis > Course Stu   | dy Guide                                                                                                    |  |  |  |  |
|    |                                  | ڻ 🗎                  | Course Study Guide                                                                                                    |  |  |  |  |
| -  | MyHills T                        | raining: Tutorials 👍 |                                                                                                    |  |  |  |  |
|    | Course H                         | lome                 | Create Wiki Page                                                                                                    |  |  |  |  |
| ., | Before Y                         | ou Begin             | he was a set of the set of the se |  |  |  |  |

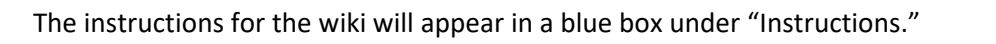

| B Indian Hill                             | s Community College                                                                                                    | 🚯 Janet Learner 💈 🔻 Ů                                                |
|-------------------------------------------|----------------------------------------------------------------------------------------------------|----------------------------------------------------------------------|
| The Wikis > Course Study Gu               | lde                                                                                                    |                                                                      |
| E C                                       | Course Study Guide                                                                                                    |                                                                      |
| Course Home                               | Create Wiki Page                                                                                                    | My Contribution                                                      |
| Before You Begin<br>Syllabus and Schedule | Instructions                                                                                                    | <ul> <li>About This Wiki</li> <li>Number of Wiki Pages: 2</li> </ul> |
| Faculty Information                       | Add content and information that is important for this Physics course.                                                                   | Number of Comments: 0<br>Creation Date: 8/7/13 3:27 PM               |
| Learning Units<br>Assignments             | The goal is to work together to make a comprehensive list of definitions, important<br>concepts, and equations for reference and review. | Course Study<br>Guide                                                |
| Discussions                               | Dhuning Terms                                                                                                    | Physics Terms<br>Physics Equations                                   |
| Work Groups<br>Course Tools               | Created By Jordan Mentor on Wednesday, August 7,<br>2013 3:33:26 PM CDT                                                                  |                                                                      |

You may close the "Instructions" box by clicking the "X" in the upper-right corner of the box.

| B Indian Hills                                                                                                    | Community Colleg                                                                                        | le                                                 | 🚯 Janet Learner 🛛 🔻 Ů                                                                                                    |
|----------------------------------------------------------------------------------------------------|----------------------------------------------------------------------------------------------------|----------------------------------------------------|----------------------------------------------------------------------------------------------------|
| 🚖 😒 Wikis > Course Study Guide                                                                                                    | e                                                                                                    |                                                    |                                                                                                    |
| <ul> <li>MyHills Training: Tutorials</li> <li>Course Home</li> <li>Before You Begin</li> <li>Syllabus and Schedule</li> <li>Faculty Information</li> </ul> | Course Study Guide<br>Create Wiki Page<br>Instructions<br>Add content and information that is important | t for this Physics course.                         | My Contribution Contribution About This Wiki Number of Wiki Pages: 2 Number of Comments: 0 Creation Date: 8/7/13 3:27 PM |
| Learning Units<br>Assignments<br>Discussions                                                                                                    | The goal is to work together to make a comp<br>concepts, and equations for reference and re             | orehensive list of definitions, important<br>view. | Course Study<br>Guide                                                                                                    |
| Work Groups<br>Course Tools                                                                                                    | Physics Terms<br>Created By Sordan Mentor on Wec<br>2013 3:33:26 PM CDT                                 | Edit Wiki Content<br>ånesday, August 7,            |                                                                                                    |

©Indian Hills Community College | <u>www.indianhills.edu</u> | Page 5 of 23

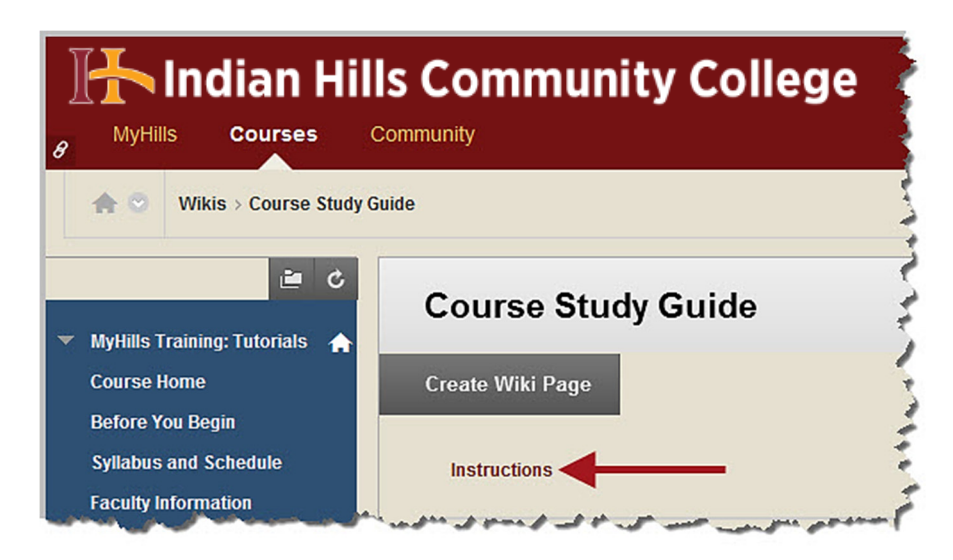

Click "Instructions" if you would like to re-open the "Instructions" box.

General information about the wiki, including the "Number of Wiki Pages," will appear on the right side of the page, under "About this Wiki."

| B Indian Hill                                                                                                    | s Community College                                                                                                    |                                     | 🚯 Janet Learner 🛛 🔻 Ů                                                                                                    |
|----------------------------------------------------------------------------------------------------|----------------------------------------------------------------------------------------------------|-------------------------------------|----------------------------------------------------------------------------------------------------|
| <ul> <li>Wikis &gt; Course Study Gui</li> <li>WyHills Training: Tutorials</li> <li>Course Home</li> <li>Before You Begin</li> </ul> | ide<br>Course Study Guide<br>Create Wiki Page                                                                                                    |                                     | My Contribution                                                                                                    |
| Syllabus and Schedule<br>Faculty Information<br>Learning Units<br>Assignments<br>Discussions                                        | Instructions<br>Add content and information that is important for this Physics<br>The goal is to work together to make a comprehensive list of d<br>concepts, and equations for reference and review. | course. 😵<br>Iefinitions, important | Number of Wiki Pages: 2<br>Number of Comments: 0<br>Creation Date: 8/7/13 3:27 PM<br>Course Study<br>Guide<br>Physics Terms |
| Work Groups<br>Course Tools<br>Send Email<br>My Grades<br>Help Desk                                                                 | Physics Terms Created By S Jordan Mentor on Wednesday, August 7, 2013 3:33:26 PM CDT Physics - The branch of science that describes the motion and throughout the universe.                           | Edit Wiki Content                   | Physics Equations                                                                                                    |
|                                                                                                    | and a second second second second second second second second second second second second second second second                                                                                        | Comment                             |                                                                                                    |

The "Home" page of the wiki, along with any content that has been added to that page will appear below the instructions.

| Create Wiki Page                                                                                                    | My Contribu                                                                                                    |
|----------------------------------------------------------------------------------------------------|----------------------------------------------------------------------------------------------------|
| Instructions Add content and information that is important for this Physics course. The goal is to work together to make a comprehensive list of definitions, important concepts, and equations for reference and review.  Physics Terms  Created By Jordan Mentor on Wednesday, August 7, 2013 3:33:26 PM CDT  Physics - The branch of science that describes the motion and energy of all matter throughout the universe. | <ul> <li>About This Wiki<br/>Number of Wiki Pages: 2<br/>Number of Comments: 0<br/>Creation Date: 8/7/13 3:27</li> <li>Course Study<br/>Guide</li> <li>Physics Terms<br/>Physics Equations</li> </ul> |

Click "Edit Wiki Content" to edit a wiki page. You can add new content or edit existing content.

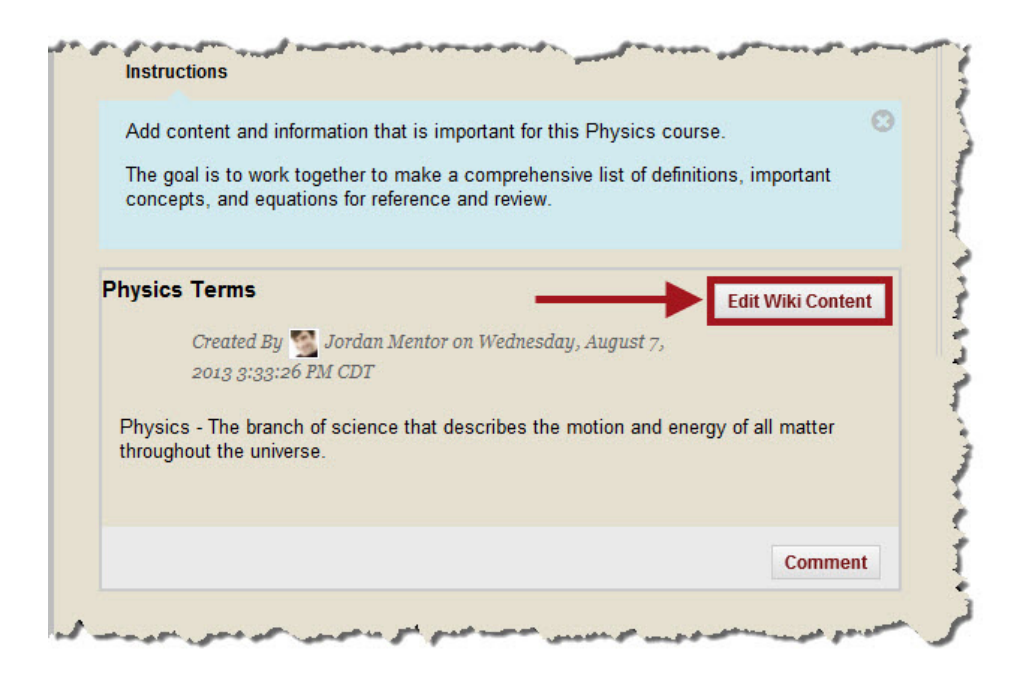

The "Edit Wiki Page" will open.

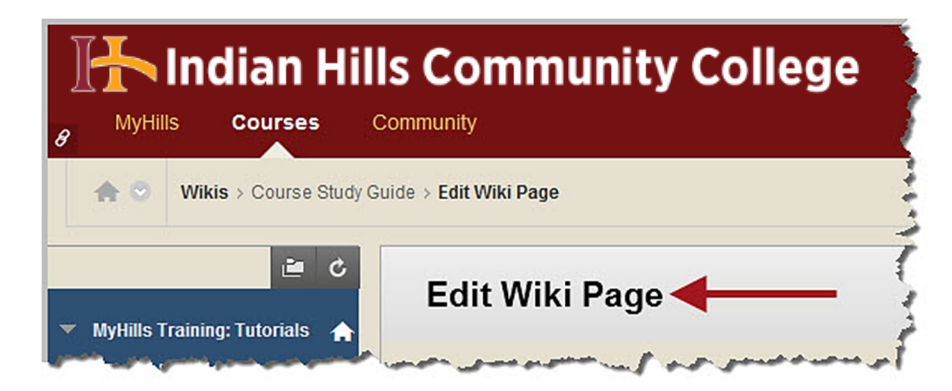

The title of the wiki page will already appear in the box next to "Name."

**IMPORTANT**: Do <u>not</u> change the title of the wiki page unless you are instructed by your professor to do so.

| Edit Wiki Page                                             |                                                                                 |
|------------------------------------------------------------|---------------------------------------------------------------------------------|
|                                                            |                                                                                 |
| Add content and information that is importan               | t for this Physics course.                                                      |
| The goal is to work together to make a comp<br>and review. | prehensive list of definitions, important concepts, and equations for reference |
| * 1 2 4 5 1 5 1                                            | Cancel Submit                                                                   |
| • Indicates a requirea fiela.                              |                                                                                 |
| 1. Wiki Page Content                                       |                                                                                 |
| Miki Page Content     Name     Physics Terms               |                                                                                 |
| Indicates a requirea field.      Wiki Page Content         |                                                                                 |

The "Content" box may already contain content written by your instructor or classmates. You may edit content that is already there or type new content in this box.

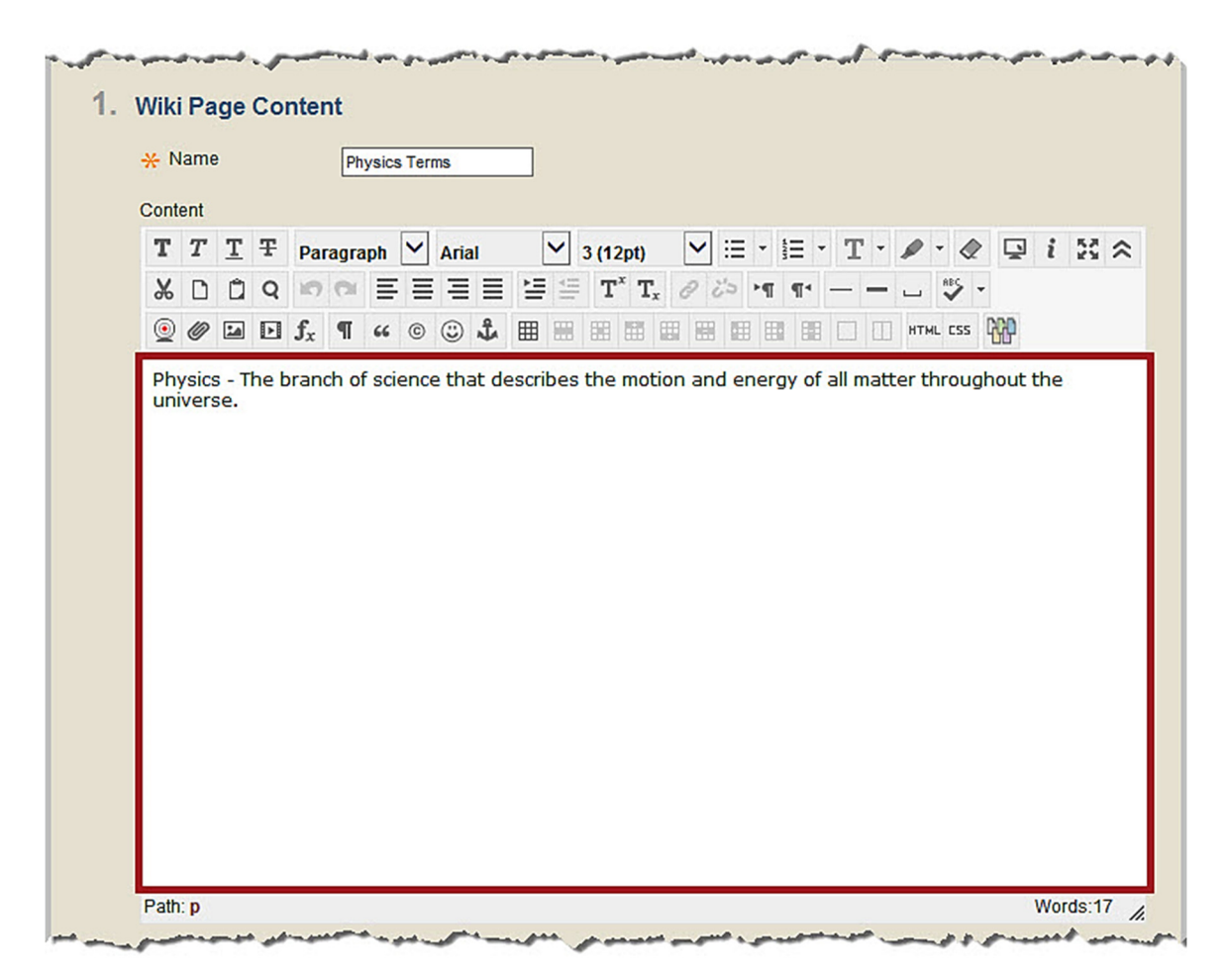

You may edit your entry using the WYSIWYG (what you see is what you get) editor, above the text box. You may change the font, add images, create a bulleted or numbered list, use spell check, etc. Hover your cursor over a button to view its function.

| Paragi             | raph 🗸                                  | Arial                                                                                                    | ~                                                                                                    | 3 (12pt)                                                                                  | ✓ ::                                                                                                    | = = 1=                                                                                                    | • T                                                                                                    | - ø                                                                                                    | - 🧟                                                                                                    | Ģ                                                                                                    | i                                                                                                    | 50                                                                                                    |
|--------------------|-----------------------------------------|----------------------------------------------------------------------------------------------------|----------------------------------------------------------------------------------------------------|-------------------------------------------------------------------------------------------|----------------------------------------------------------------------------------------------------|----------------------------------------------------------------------------------------------------|----------------------------------------------------------------------------------------------------|----------------------------------------------------------------------------------------------------|----------------------------------------------------------------------------------------------------|----------------------------------------------------------------------------------------------------|----------------------------------------------------------------------------------------------------|----------------------------------------------------------------------------------------------------|
| 10 0               | E                                       |                                                                                                    |                                                                                                    | T <sup>x</sup> T                                                                          | x @ 2=                                                                                                    | • ¶ ¶                                                                                                    |                                                                                                    |                                                                                                    | HEC .                                                                                                    | -                                                                                                    |                                                                                                    |                                                                                                    |
| I f <sub>x</sub> ¶ | 66 G                                    | ) () <b>j</b>                                                                                                    |                                                                                                    |                                                                                           |                                                                                                    |                                                                                                    |                                                                                                    | нти                                                                                                    | AL CSS                                                                                                    |                                                                                                    |                                                                                                    |                                                                                                    |
|                    | Parage Parage f f <sub>x</sub> ¶ branch | Paragraph $\searrow$<br>$\Rightarrow$ $\square$ $\square$ $\square$ $\square$ $\square$ $\square$ $\square$<br>= $=$ $=$ $=$ $=$ $=$ $=$ $=$ $=$ $=$ | Paragraph $\checkmark$ Arial<br>$\Rightarrow$ $\square$ $\square$ $\blacksquare$ $\equiv$ $\equiv$ $\equiv$ $\equiv$<br>$\exists$ $f_x$ $\P$ $\leftrightarrow$ $\odot$ $\bigcirc$ $\ddagger$<br>$\vdots$ $\ddagger$<br>$t_x$ $t_x$ $t_y$ $t_y$ $t_y$<br>$t_y$ $t_y$ $t_y$ $t_y$<br>$t_y$ $t_y$ $t_y$ $t_y$ $t_y$<br>$t_y$ $t_y$ $t_y$ $t_y$ $t_y$ $t_y$<br>$t_y$ $t_y$ $t_y$ $t_y$ $t_y$ $t_y$ $t_y$ $t_y$<br>$t_y$ $t_y$ $t$ | Paragraph $\bigvee$ Arial $\bigvee$<br>$f_x \square = = = = = = = = = = = = = = = = = = $ | Paragraph $\checkmark$ Arial $\checkmark$ 3 (12pt)<br>$\Rightarrow$ $\bigcirc$ $\bigcirc$ $\equiv$ $\equiv$ $\equiv$ $\equiv$ $\equiv$ $\equiv$ $T^{x}$ $T^{y}$<br>$\exists$ $f_{x}$ $\blacksquare$ $\overset{\bullet}{=}$ $\overset{\bullet}{=}$ $\overset$ | Paragraph $\checkmark$ Arial $\checkmark$ 3 (12pt) $\checkmark$<br>$\checkmark$ $\square$ $\square$ $\blacksquare$ $\blacksquare$ $\blacksquare$ $\blacksquare$ $\blacksquare$ $\blacksquare$ $\blacksquare$ $\blacksquare$ $\blacksquare$ $\blacksquare$ | Paragraph $\checkmark$ Arial $\checkmark$ 3 (12pt) $\checkmark$ $\equiv$ $\equiv$ <th>Paragraph       <math>\checkmark</math> Arial       <math>\checkmark</math> 3 (12pt)       <math>\checkmark</math> <math>\equiv</math> <math>=</math> T       <math>T</math> <math>\checkmark</math> <math>\frown</math> <math>\equiv</math> <math>\equiv</math> <math>\equiv</math> <math>\equiv</math> <math>=</math> <math>T</math> <math>T_x</math> <math>?</math> <math>?</math> <math>T</math> <math>T</math> <math>\checkmark</math> <math>\frown</math> <math>\equiv</math> <math>\equiv</math> <math>\equiv</math> <math>\equiv</math> <math>T</math> <math>T_x</math> <math>?</math> <math>?</math> <math>T</math> <math>T</math> <math>T</math> <math>?</math> <math>T</math> <math>T</math> <math>T</math> <math>?</math> <math>T</math> <math>T</math> <math>T</math> <math>T</math> <math>T</math> <math>?</math> <math>?</math> <math>T</math> <math>T</math> <math>T</math> <math>?</math> <math>?</math> <math>T</math> <math>T</math> <math>?</math> <math>?</math> <math>T</math> <math>T</math> <math>?</math> <math>?</math> <math>T</math> <math>T</math> <math>?</math> <math>?</math> <math>T</math> <math>T</math> <math>?</math> <math>?</math> <math>T</math> <math>T</math> <math>?</math> <math>?</math> <math>?</math> <math>T</math> <math>?</math> <math>?</math> <math>?</math> <math>T</math> <math>?</math> <math>?</math><th>Paragraph <math>\checkmark</math> Arial <math>\checkmark</math> 3 (12pt) <math>\checkmark</math> <math>\equiv</math> <math>:=</math> <math>T \land \checkmark</math><br/><math>\Rightarrow</math> <math>\square</math> <math>\square</math> <math>\equiv</math> <math>\equiv</math> <math>\equiv</math> <math>\equiv</math> <math>\equiv</math> <math>:=</math> <math>T^{\times} T_{x} ? ? ? ? ? ? ? ? ? ? ? ? ? ? ? ? ? ? ?</math></th><th>Paragraph <math>\checkmark</math> Arial <math>\checkmark</math> 3 (12pt) <math>\checkmark</math> <math>\equiv</math> <math>=</math> <math>T \cdot \checkmark \cdot \checkmark</math><br/><math>\uparrow</math> <math>\square</math> <math>\square</math> <math>\equiv</math> <math>\equiv</math> <math>\equiv</math> <math>\equiv</math> <math>\equiv</math> <math>=</math> <math>T^{x} T_{x} \land \land \land \rightarrow</math> <math>\square</math> <math>\square</math> <math>\square</math> <math>\square</math> <math>\square</math> <math>\square</math> <math>\square</math> <math>\square</math> <math>\square</math> <math>\square</math></th><th>Paragraph       <math>\checkmark</math> Arial       <math>\checkmark</math> 3 (12pt)       <math>\checkmark</math> <math>\equiv</math> <math>\checkmark</math> <math>T \cdot \checkmark \checkmark \checkmark</math> <math>\checkmark</math> <math>\blacksquare</math> <math>\blacksquare</math><!--</th--><th>Paragraph       <math>\checkmark</math> Arial       <math>\checkmark</math> 3 (12pt)       <math>\checkmark</math> <math>\equiv</math> <math>\cdot</math> <math>\mathbf{T} \cdot \checkmark \checkmark \checkmark \checkmark</math> <math>\checkmark</math> <math>\checkmark</math></th></th></th> | Paragraph $\checkmark$ Arial $\checkmark$ 3 (12pt) $\checkmark$ $\equiv$ $=$ T $T$ $\checkmark$ $\frown$ $\equiv$ $\equiv$ $\equiv$ $\equiv$ $=$ $T$ $T_x$ $?$ $?$ $T$ $T$ $\checkmark$ $\frown$ $\equiv$ $\equiv$ $\equiv$ $\equiv$ $T$ $T_x$ $?$ $?$ $T$ $T$ $T$ $?$ $T$ $T$ $T$ $?$ $T$ $T$ $T$ $T$ $T$ $?$ $?$ $T$ $T$ $T$ $?$ $?$ $T$ $T$ $?$ $?$ $T$ $T$ $?$ $?$ $T$ $T$ $?$ $?$ $T$ $T$ $?$ $?$ $T$ $T$ $?$ $?$ $?$ $T$ $?$ $?$ $?$ $T$ $?$ $?$ $?$ $?$ $?$ $?$ $?$ $?$ $?$ $?$ $?$ $?$ $?$ $?$ $?$ $?$ $?$ $?$ $?$ $?$ $?$ $?$ $?$ $?$ $?$ $?$ $?$ $?$ <th>Paragraph <math>\checkmark</math> Arial <math>\checkmark</math> 3 (12pt) <math>\checkmark</math> <math>\equiv</math> <math>:=</math> <math>T \land \checkmark</math><br/><math>\Rightarrow</math> <math>\square</math> <math>\square</math> <math>\equiv</math> <math>\equiv</math> <math>\equiv</math> <math>\equiv</math> <math>\equiv</math> <math>:=</math> <math>T^{\times} T_{x} ? ? ? ? ? ? ? ? ? ? ? ? ? ? ? ? ? ? ?</math></th> <th>Paragraph <math>\checkmark</math> Arial <math>\checkmark</math> 3 (12pt) <math>\checkmark</math> <math>\equiv</math> <math>=</math> <math>T \cdot \checkmark \cdot \checkmark</math><br/><math>\uparrow</math> <math>\square</math> <math>\square</math> <math>\equiv</math> <math>\equiv</math> <math>\equiv</math> <math>\equiv</math> <math>\equiv</math> <math>=</math> <math>T^{x} T_{x} \land \land \land \rightarrow</math> <math>\square</math> <math>\square</math> <math>\square</math> <math>\square</math> <math>\square</math> <math>\square</math> <math>\square</math> <math>\square</math> <math>\square</math> <math>\square</math></th> <th>Paragraph       <math>\checkmark</math> Arial       <math>\checkmark</math> 3 (12pt)       <math>\checkmark</math> <math>\equiv</math> <math>\checkmark</math> <math>T \cdot \checkmark \checkmark \checkmark</math> <math>\checkmark</math> <math>\blacksquare</math> <math>\blacksquare</math><!--</th--><th>Paragraph       <math>\checkmark</math> Arial       <math>\checkmark</math> 3 (12pt)       <math>\checkmark</math> <math>\equiv</math> <math>\cdot</math> <math>\mathbf{T} \cdot \checkmark \checkmark \checkmark \checkmark</math> <math>\checkmark</math> <math>\checkmark</math></th></th> | Paragraph $\checkmark$ Arial $\checkmark$ 3 (12pt) $\checkmark$ $\equiv$ $:=$ $T \land \checkmark$<br>$\Rightarrow$ $\square$ $\square$ $\equiv$ $\equiv$ $\equiv$ $\equiv$ $\equiv$ $:=$ $T^{\times} T_{x} ? ? ? ? ? ? ? ? ? ? ? ? ? ? ? ? ? ? ?$ | Paragraph $\checkmark$ Arial $\checkmark$ 3 (12pt) $\checkmark$ $\equiv$ $=$ $T \cdot \checkmark \cdot \checkmark$<br>$\uparrow$ $\square$ $\square$ $\equiv$ $\equiv$ $\equiv$ $\equiv$ $\equiv$ $=$ $T^{x} T_{x} \land \land \land \rightarrow$ $\square$ $\square$ $\square$ $\square$ $\square$ $\square$ $\square$ $\square$ $\square$ $\square$ | Paragraph $\checkmark$ Arial $\checkmark$ 3 (12pt) $\checkmark$ $\equiv$ $\checkmark$ $T \cdot \checkmark \checkmark \checkmark$ $\checkmark$ $\blacksquare$ $\blacksquare$ </th <th>Paragraph       <math>\checkmark</math> Arial       <math>\checkmark</math> 3 (12pt)       <math>\checkmark</math> <math>\equiv</math> <math>\cdot</math> <math>\mathbf{T} \cdot \checkmark \checkmark \checkmark \checkmark</math> <math>\checkmark</math> <math>\checkmark</math></th> | Paragraph $\checkmark$ Arial $\checkmark$ 3 (12pt) $\checkmark$ $\equiv$ $\cdot$ $\mathbf{T} \cdot \checkmark \checkmark \checkmark \checkmark$ $\checkmark$ $\checkmark$ |

©Indian Hills Community College | <u>www.indianhills.edu</u> | Page 9 of 23

Once you are ready to post to the wiki, click "Submit."

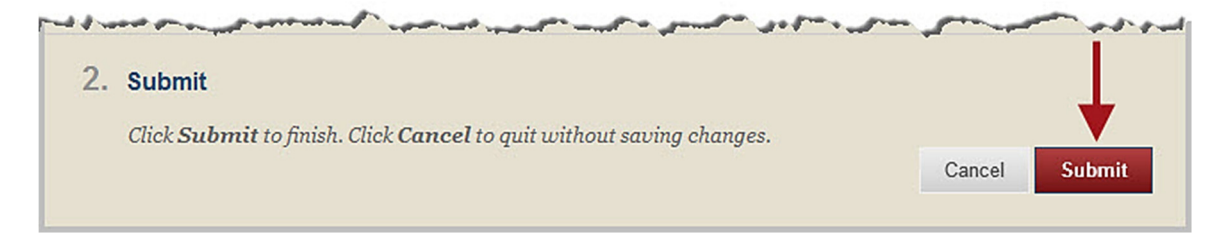

A green "Success..." message will appear at the top of the wiki page and the edited wiki will appear below the "Instructions."

| MyHills Courses                                                  | Community                                                                                                    |
|------------------------------------------------------------------|----------------------------------------------------------------------------------------------------|
| ♠ 💿 Wikis > Course Study (                                       | Guide                                                                                                    |
| č 🖆                                                              | Success: Wiki page modified                                                                                                    |
| MyHills Training: Tutorials 🛛 🏠<br>Course Home                   | Course Study Guide                                                                                                    |
| Before You Begin<br>Syllabus and Schedule<br>Faculty Information | Create Wiki Page                                                                                                    |
| Learning Units<br>Assignments<br>Discussions<br>Work Groups      | Add content and information that is important for this Physics course.<br>The goal is to work together to make a comprehensive list of definitions, important concepts, and equations for reference and review.                                                                                                    |
| Course Tools<br>Send Email<br>My Grades<br>Help Desk             | Physics Terms       Edit Wiki Content         Created By S       Jordan Mentor on Wednesday, August 7,         2013 3:33:26 PM CDT       last modified by S         Janet Learner on Tuesday, September 24, 2013 11:43:27 AM         CDT         Physics - The branch of science that describes the motion and energy of all matter |
|                                                                  | throughout the universe.<br>Mass - The mass of an object is the quantity of material making up the object.<br>Matter - Anything that occupies space and has mass.                                                                                                    |
|                                                                  |                                                                                                    |

©Indian Hills Community College | www.indianhills.edu | Page 10 of 23

Click "Comment" if you would like to add a comment to a Wiki Page.

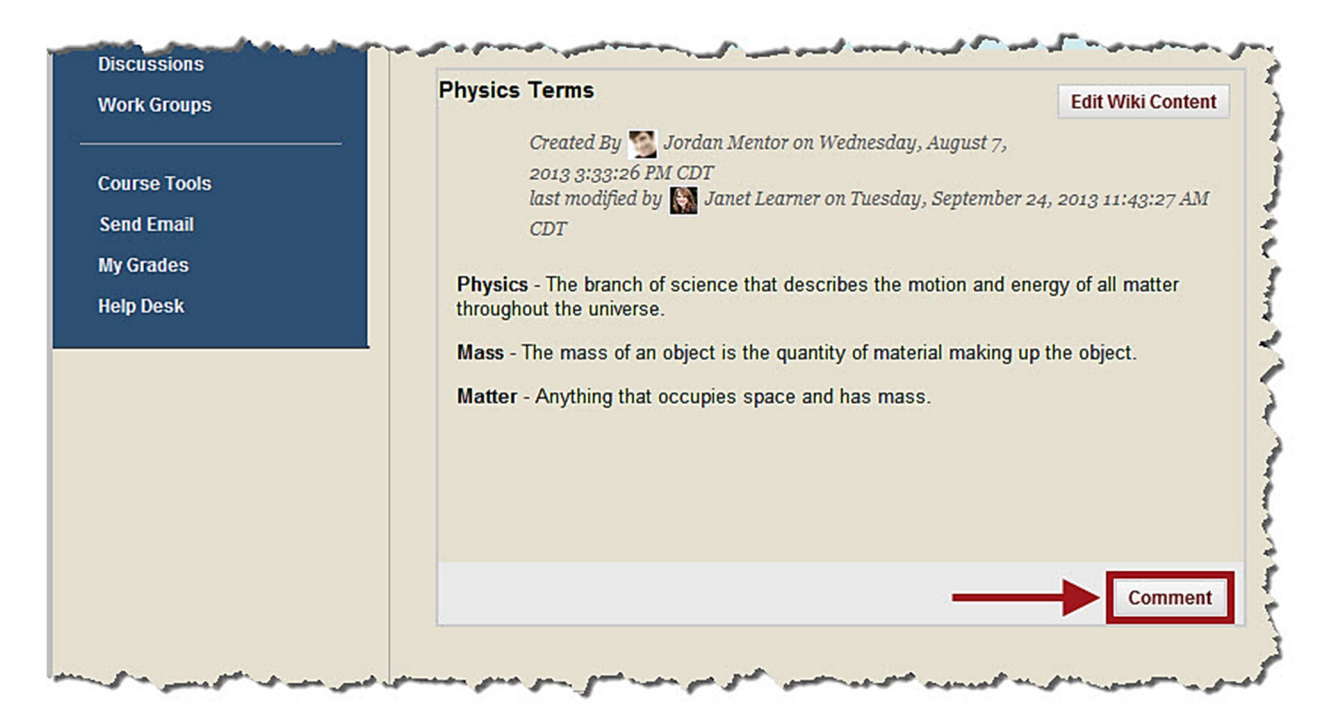

The "Comment" box will open. Type your comment in this box.

|         | Comment    |
|---------|------------|
| Comment |            |
|         | ,          |
|         |            |
|         |            |
|         |            |
|         |            |
|         |            |
|         |            |
|         | at         |
|         |            |
|         | Cancel Add |

Then, click "Add."

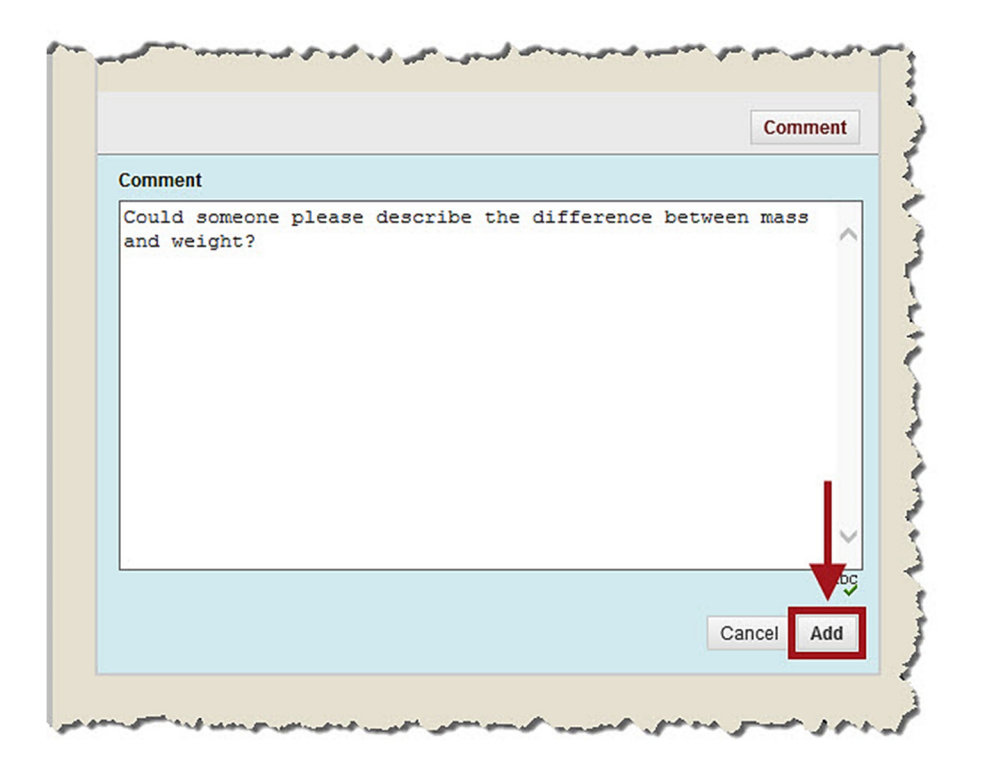

The "Comment" box will close. Select "Comments" to view comments made to the Wiki Page.

| ork Groups                                       | Physics Terms                                                                                                    | Edit Wiki Content                                                     |
|--------------------------------------------------|----------------------------------------------------------------------------------------------------|-----------------------------------------------------------------------|
| ourse Tools<br>end Email<br>y Grades<br>elp Desk | Created By S Jordan Mentor on Wednesday, Aug<br>2013 3:33:26 PM CDT<br>last modified by S Janet Learner on Tuesday, Sep<br>CDT<br>Physics - The branch of science that describes the motion<br>throughout the universe. | nust 7,<br>ntember 24, 2013 11:43:27 AM<br>n and energy of all matter |
|                                                  | Mass - The mass of an object is the quantity of material n<br>Matter - Anything that occupies space and has mass.                                                                                                    | naking up the object.                                                 |
|                                                  | » Comments: 1                                                                                                    | Commont.                                                              |

| Matter - Anything that occu | upies space and has mass.          |                             |
|-----------------------------|------------------------------------|-----------------------------|
|                             |                                    |                             |
| <u> </u>                    |                                    | Comment                     |
| 🔛 Janet Learner said 🖵      | 6                                  |                             |
|                             | Wednesday, Septe                   | mber 25, 2013 4:49:13 PM CI |
| Could someone please de     | escribe the difference between mas | s and weight?               |

Click "Create Wiki Page" to create a new wiki page.

Note: Only create a new Wiki Page if you are instructed to do so by your professor.

| ] | H                    | Indian H           | ills Community College | P |
|---|----------------------|--------------------|------------------------|---|
| 8 | MyHil                | s Courses          | Community              | ļ |
|   | ♠ ⊙                  | Wikis > Course Stu | idy Guide              | - |
|   | MyUille T            | raining: Tutoriale | Course Study Guide     | 1 |
|   | Course H<br>Before Y | lome<br>ou Begin   | Create Wiki Page       |   |

The page "Create Wiki Page" will open.

| 🚹 Indian H                                      | ills Community College      |
|-------------------------------------------------|-----------------------------|
| 8 MyHills Courses                               | Community                   |
| I Wikis > Course Stud                           | dy Guide > Create Wiki Page |
| <ul> <li>MyHills Training: Tutorials</li> </ul> | Create Wiki Page 🗲 🗕        |
| Course Home                                     | * Instructions              |

Type the title of the Wiki Page in the "Name" box.

| Add content and information that is important for this Physic               | course.                                 |                        |
|-----------------------------------------------------------------------------|-----------------------------------------|------------------------|
| The goal is to work together to make a comprehensive list of<br>and review. | lefinitions, important concepts, and ed | quations for reference |
| * Indicates a required field.                                               |                                         | Cancel Submit          |
| 1. Wiki Page Content                                                        |                                         |                        |
| * Name                                                                      |                                         |                        |
|                                                                             |                                         |                        |

Type content for the Wiki Page in the "Content" box.

| <u></u> ж N | ame | 1 |   |                | l    | Fam  | nous | s Phy | sicist | ts |   |   |      |                |   |    |      |     |     |   |     |      |       |           |   |    |
|-------------|-----|---|---|----------------|------|------|------|-------|--------|----|---|---|------|----------------|---|----|------|-----|-----|---|-----|------|-------|-----------|---|----|
| Conte       | ent |   |   |                |      |      |      |       |        |    |   |   |      |                |   |    |      |     |     |   |     |      |       |           |   |    |
| т           | T   | T | Ŧ | Ра             | irag | jrap | oh   | ~     | Агіа   | al |   | ~ | 3 (1 | 2pt)           | ~ | •  | -    | Ξ   | -   | Т | • 4 | 0.   | • @   |           | i | 25 |
| Ж           | ۵   | Û | Q | 167            | C    |      | ≣    | ≡     | ≡      |    | ì | 4 | Т    | T <sub>x</sub> | 0 | 23 | > 9] | 97- | -   |   |     | _    | ABC . | -         |   |    |
|             | 0   | 1 | Þ | $\mathbf{f}_x$ | 9    | I    | 66   | ©     | ٢      | ÷  | ⊞ |   | Ħ    |                |   |    |      |     | 8 0 |   |     | HTML | . CSS | <b>WP</b> |   |    |
|             |     |   |   |                |      |      |      |       |        |    |   |   |      |                |   |    |      |     |     |   |     |      |       |           |   |    |
|             |     |   |   |                |      |      |      |       |        |    |   |   |      |                |   |    |      |     |     |   |     |      |       |           |   |    |
|             |     |   |   |                |      |      |      |       |        |    |   |   |      |                |   |    |      |     |     |   |     |      |       |           |   |    |
|             |     |   |   |                |      |      |      |       |        |    |   |   |      |                |   |    |      |     |     |   |     |      |       |           |   |    |
|             |     |   |   |                |      |      |      |       |        |    |   |   |      |                |   |    |      |     |     |   |     |      |       |           |   |    |
|             |     |   |   |                |      |      |      |       |        |    |   |   |      |                |   |    |      |     |     |   |     |      |       |           |   |    |
|             |     |   |   |                |      |      |      |       |        |    |   |   |      |                |   |    |      |     |     |   |     |      |       |           |   |    |
|             |     |   |   |                |      |      |      |       |        |    |   |   |      |                |   |    |      |     |     |   |     |      |       |           |   |    |
|             |     |   |   |                |      |      |      |       |        |    |   |   |      |                |   |    |      |     |     |   |     |      |       |           |   |    |
|             |     |   |   |                |      |      |      |       |        |    |   |   |      |                |   |    |      |     |     |   |     |      |       |           |   |    |

You may edit your entry using the WYSIWYG (what you see is what you get) editor, above the text box. You may change the font, add images, create a bulleted or numbered list, use spell check, etc. Hover your cursor over a button to view its function.

| T | ent<br>T | Τ | Ŧ | Forr             | nat | ~   | Arial |   | ✓ : | 3 (12pt)         |     | / := |    | Ξ- | т | - J | 0 -    |     | Ţ      | i    | 53   |   |
|---|----------|---|---|------------------|-----|-----|-------|---|-----|------------------|-----|------|----|----|---|-----|--------|-----|--------|------|------|---|
| Ж | ۵        | Û | Q | 10 0             |     | : = | ==    | 1 | -   | T <sup>x</sup> 1 | x 0 | 25   | ۲ſ | ¶٩ | - |     | AI     | ×-  |        |      |      |   |
|   | 0        | 1 | Þ | f <sub>x</sub> ¶ | 66  | ©   | 3 J   | ⊞ |     |                  |     |      |    |    |   |     | HTML I | Tog | jgle S | pell | Cheo | k |

Once you are ready to create your Wiki Page, click "Submit."

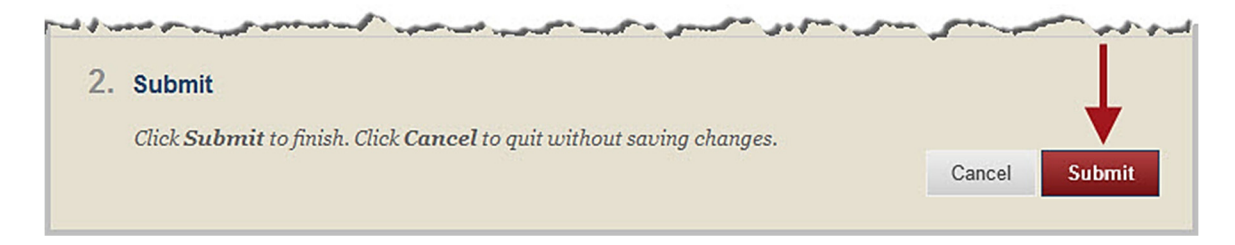

The Wiki Page you created will appear. A green "Success..." message will appear at the top of the page.

| MyHills                      | Courses                   | Community                  |
|------------------------------|---------------------------|----------------------------|
| <b>☆</b> ♡ W                 | /ikis → Course Stud       | ly Guide                   |
|                              | ڻ 🗎                       | Success: Wiki page created |
| MyHills Train<br>Course Hom  | ning: Tutorials 🛛 🏫<br>ne | Course Study Guide         |
| Before You E<br>Syllabus and | Begin<br>I Schedule       | Create Wiki Page           |

©Indian Hills Community College | <u>www.indianhills.edu</u> | Page 15 of 23

The content you added to the Wiki Page will also appear.

| Create Wiki Page                                                                                                    |                                                                                                    | My Contribut                                                                                                    |
|----------------------------------------------------------------------------------------------------|----------------------------------------------------------------------------------------------------|----------------------------------------------------------------------------------------------------|
| <ul> <li>Famous Physicists Created By Mail Janet Learner on Wednesday, Sept 2013 3:53:16 PM CDT Isaac Newton - Newton's laws of motion <ul> <li>Newton's First Law: An object at rest tends to star uniform motion tends to stay in uniform motion un external force.</li> <li>Newton's Second Law: F = ma</li> <li>Newton's Third Law: For every action there is an e</li> </ul></li></ul> | Edit Wiki Content<br>tember 25,<br>y at rest and an object in<br>less acted upon by a net<br>qual and opposite reaction. | <ul> <li>About This Wiki<br/>Number of Wiki Pages: 3<br/>Number of Comments: 0<br/>Creation Date: 8/7/13 3:27 F</li> <li>Course Study<br/>Guide</li> <li>Physics Terms<br/>Famous Physicists</li> <li>Physics Equations</li> </ul> |
|                                                                                                    |                                                                                                    |                                                                                                    |

If you would like to edit a different "Wiki Page," select the title of page you would like to edit on the right side of the page under the title of the wiki.

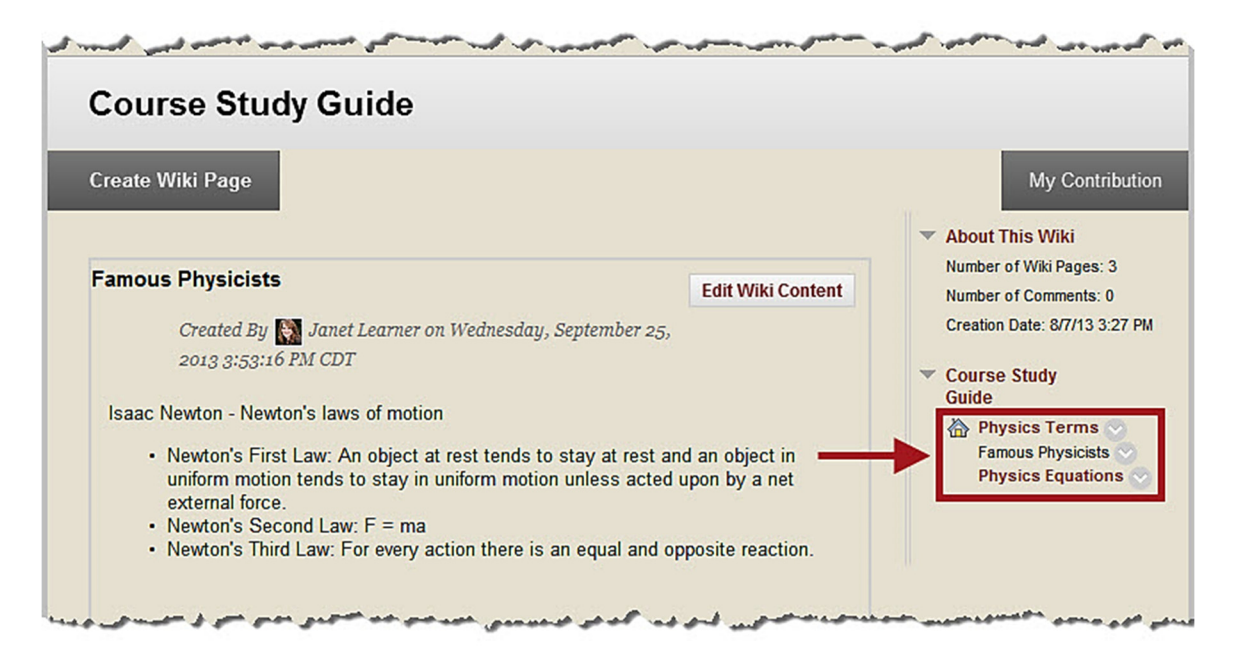

The selected page will open. Follow the instructions from earlier in this tutorial to add content to the Wiki Page.

| MyHills Courses C                                                                                                    | s Community College                                                                                         |
|----------------------------------------------------------------------------------------------------|----------------------------------------------------------------------------------------------------|
| 🚓 💿 Wikis > Course Study Gu                                                                                                    | ide                                                                                                    |
| <ul> <li>C</li> <li>MyHills Training: Tutorials</li> <li>Course Home</li> <li>Before You Begin</li> <li>Syllabus and Schedule</li> <li>Faculty Information</li> <li>Learning Units</li> <li>Assignments</li> <li>Discussions</li> </ul> | Create Wiki Page Physics Equations Created By Sordan Mentor on Thursday, September 19, 2013 11:56:16 AM CDT |
| Work Groups                                                                                                    | Comment                                                                                                    |

If you would like to see the history of a "Wiki Page," click the drop-down arrow next to the title of the page.

| Create Wiki Page                                                     |                   | My Contrib                                                     |
|----------------------------------------------------------------------|-------------------|----------------------------------------------------------------|
|                                                                      |                   | About This Wiki                                                |
| Physics Equations                                                    | Edit Wiki Content | Number of Wiki Pages: 3<br>Number of Comments: 0               |
| Created By 🕵 Jordan Mentor on Thursday, Sept<br>2013 11:56:16 AM CDT | ember 19,         | Creation Date: 8/7/13 3:27                                     |
|                                                                      | Comment           | Famous Physics Terms<br>Famous Physicists<br>Physics Equations |

©Indian Hills Community College | www.indianhills.edu | Page 17 of 23

In the menu that opens, select "History."

Note: You may also choose to "Open" or "Edit" the wiki from this menu.

| Create Wiki Page                                                                                   |                   | My Contributi                                                                                                    |
|----------------------------------------------------------------------------------------------------|-------------------|----------------------------------------------------------------------------------------------------|
| Physics Equations<br>Created By 🦲 Jordan Mentor on Thursday, September 19,<br>2013 11:56:16 AM CDT | Edit Wiki Content | <ul> <li>About This Wiki</li> <li>Number of Wiki Pages: 3</li> <li>Number of Comments: 0</li> <li>Creation Date: 8/7/13 3:27 F</li> <li>Course Study</li> </ul> |
|                                                                                                    | Comment           | Guide                                                                                                    |

The "Page History" page will open.

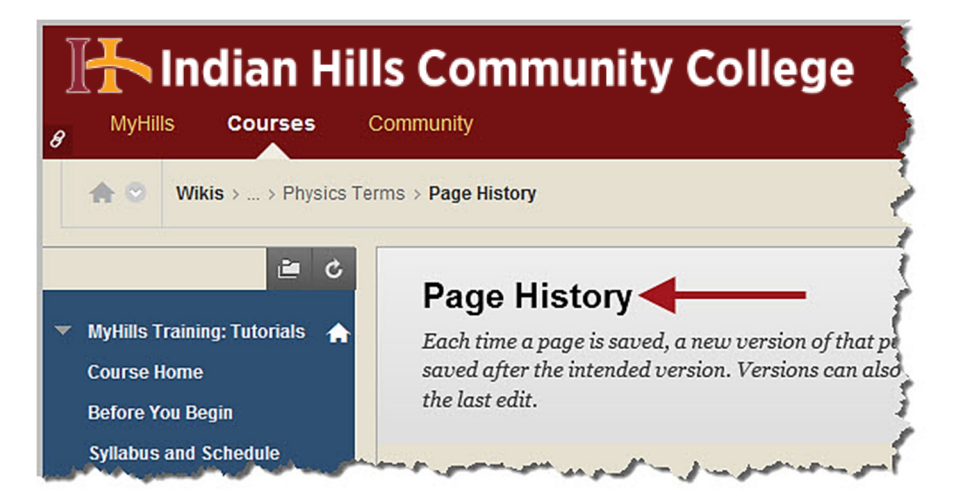

Select the version of the wiki you would like to view.

| Page History                                                                              |                                                                           |                                      |                                                                    |
|-------------------------------------------------------------------------------------------|---------------------------------------------------------------------------|--------------------------------------|--------------------------------------------------------------------|
| Each time a page is saved, a new t<br>saved after the intended version.<br>the last edit. | version of that page is created. To<br>Versions can also be compared to e | revert to a prev<br>each other to sh | ious version, delete all versions<br>ow the differences made since |
| Compare Versions                                                                          |                                                                           |                                      |                                                                    |
|                                                                                           | Created On                                                                | Size                                 | Author                                                             |
| Physics Terms (Version 2)                                                                 | 9/24/13 11:43 AM                                                          | 1 KB                                 | 🙀 Janet Learner                                                    |
| Physics Terms (Version 1)                                                                 | 8/7/13 3:33 PM                                                            | 1 KB                                 | <u>S</u> Jordan Mentor                                             |
| Compare Versions                                                                          |                                                                           |                                      |                                                                    |
|                                                                                           | 1000                                                                      |                                      |                                                                    |

The wiki "Version" will open in a new window. Click "**OK**" to close the window.

| Physics Terms (Version 2)                                                                                                    |      |
|----------------------------------------------------------------------------------------------------|------|
| Physics - The branch of science that describes the motion and energy of all matter throughout the universe.<br>Mass - The mass of an object is the quantity of material making up the object.<br>Matter - Anything that occupies space and has mass. |      |
|                                                                                                    |      |
|                                                                                                    |      |
| >                                                                                                    | ← OK |

You can compare two versions of the wiki by selecting the boxes to the left of the two versions you would like to compare. Then, select "**Compare Versions**."

| Page History                                                                                       |                                                                 |                                      |                                                                      |
|----------------------------------------------------------------------------------------------------|-----------------------------------------------------------------|--------------------------------------|----------------------------------------------------------------------|
| Each time a page is saved, a new versio<br>aved after the intended version. Versi<br>he last edit. | on of that page is created. To<br>ons can also be compared to e | revert to a pret<br>each other to sh | vious version, delete all versions<br>now the differences made since |
| Compare Versions                                                                                   | Created On                                                      | Sizo                                 | Author                                                               |
|                                                                                                    | Cleated Oil                                                     | 3126                                 | Aution                                                               |
| Physics Terms (Version 2)                                                                          | 9/24/13 11:43 AM                                                | 1 KB                                 | 🔛 Janet Learner                                                      |
| Physics Terms (Version 1)                                                                          | 8/7/13 3:33 PM                                                  | 1 KB                                 | San Jordan Mentor                                                    |
| Compare Versions                                                                                   | _                                                               |                                      |                                                                      |
|                                                                                                    | Displa                                                          | aving 1 to 2 of 2 its                | Show All Edit Paging                                                 |

The "Page Comparison" page will open in a new window.

| omparis | son Details | Legend            |       |             |                  |
|---------|-------------|-------------------|-------|-------------|------------------|
|         |             |                   |       |             |                  |
|         | Version:    | 1                 |       | Version:    | 2                |
|         | Page Title: | Physics Terms     | 00000 | Page Title: | Physics Terms    |
|         | Created O   | n: 8/7/13 3:33 PM |       | Created On: | 9/24/13 11:43 AM |
|         | Author:     | 🚨 Jordan Mentor   |       | Author:     | 📓 Janet Learner  |
|         | Size:       | 1 KB              |       | Size:       | 1 KB             |

Information about each version of the wiki you are comparing, such as the author and date, will be in the "Comparison Details" box.

| omparis | on Details  | Legend                 |             |                  |  |
|---------|-------------|------------------------|-------------|------------------|--|
|         | Version:    | 1                      | Version:    | 2                |  |
|         | Page Title: | Physics Terms          | Page Title: | Physics Terms    |  |
|         | Created On: | 8/7/13 3:33 PM         | Created On: | 9/24/13 11:43 AM |  |
|         | Author:     | <u>S</u> Jordan Mentor | Author:     | 🛐 Janet Learner  |  |
|         | Size:       | 1 KB                   | Size:       | 1 KB             |  |

The content of the Wiki Page will appear directly below the "Comparison Details" box.

| Compariso                                 | on Details                                   | Legend                                                     |                              |                               |                              | 0 |
|-------------------------------------------|----------------------------------------------|------------------------------------------------------------|------------------------------|-------------------------------|------------------------------|---|
|                                           | Version:                                     | 1                                                          |                              | Version:                      | 2                            |   |
|                                           | Page Title:                                  | Physics Terms                                              |                              | Page Title:                   | Physics Terms                |   |
|                                           | Created On                                   | : 8/7/13 3:33 PM                                           |                              | Created On:                   | 9/24/13 11:43 AM             |   |
|                                           | Author:                                      | Jordan Mentor                                              |                              | Author:                       | 🛐 Janet Learner              |   |
|                                           | Size:                                        | 1 KB                                                       |                              | Size:                         | 1 KB                         |   |
| nysics Ter<br>nysics - The<br>ass- The ma | ms<br>branch of sciences<br>ass of an object | ence that describes the m<br>ct is the quantity of materia | otion and en<br>al making up | ergy of all ma<br>the object. | tter throughout the universe |   |

©Indian Hills Community College | www.indianhills.edu | Page 21 of 23

Click "Legend" for an explanation of the different markings that are shown when comparing versions of a Wiki Page.

| e the Lege | end tab to und | terstand how one version | n was chan | ged in comp | arison to the other versio |
|------------|----------------|--------------------------|------------|-------------|----------------------------|
| Compariso  | on Details     | Legend                   |            |             |                            |
|            | Version:       | 1                        |            | Version:    | 2                          |
|            | Page Title:    | Physics Terms            |            | Page Title: | Physics Terms              |
|            | Created Or     | n: 8/7/13 3:33 PM        |            | Created On: | 9/24/13 11:43 AM           |
|            | Author:        | 💄 Jordan Mentor          |            | Author:     | 🔯 Janet Learner            |
|            | Size:          | 1 KB                     |            | Size:       | 1 KB                       |

The legend will appear. Use the legend to identify how one version of the Wiki Page is different from the other.

| Text added:       Sample       Image added:       Image added :       Image added 2:       Image removed 2:         Text changed:       Sample       Image changed:       Image changed 2:       Image changed 2:         Terms       The branch of science that describes the motion and energy of all matter throughout the universe.       Image is the quantity of material making up the object.         a mass of an object is the quantity of material making up the object.       anything that occupies space and has mass                                                                                                    | Text added:       Sample       Image added:       Image added 2:       Image removed 2:         Text changed:       Sample       Image changed:       Image changed 2:         Text changed:       Sample       Image changed:       Image changed 2:         Terms       The branch of science that describes the motion and energy of all matter throughout the universe.       e mass of an object is the quantity of material making up the object.         Anything that occupies space and has mass.       Image changed space and has mass. | ISON Details                                       | Legenu                                                                 |                                                     |                                        |                            |
|----------------------------------------------------------------------------------------------------|----------------------------------------------------------------------------------------------------|----------------------------------------------------|------------------------------------------------------------------------|-----------------------------------------------------|----------------------------------------|----------------------------|
| Text removed: Sample Image removed: Image removed: Image removed 2: Image changed 2: Image changed 2: Image | Text removed:       Sample       Image removed:       Image removed:       Image removed 2:         Text changed:       Sample       Image changed:       Image changed 2:         Terms       The branch of science that describes the motion and energy of all matter throughout the universe.         mass of an object is the quantity of material making up the object.       Image space and has mass.                                                                                                    | Text added:                                        | Sample                                                                 | Image added:                                        |                                        | Image added 2:             |
| Text changed: Sample Image changed: Image changed 2:<br>Terms<br>The branch of science that describes the motion and energy of all matter throughout the universe.<br>The mass of an object is the quantity of material making up the object.<br>Involving that occupies space and has mass                                                                                                    | Text changed:       Sample       Image changed:       Image changed 2:         Terms       The branch of science that describes the motion and energy of all matter throughout the universe.         e mass of an object is the quantity of material making up the object.         nything that occupies space and has mass.                                                                                                    | Text removed:                                      | Sample                                                                 | Image removed:                                      |                                        | Image removed 2: /////     |
| Terms<br>The branch of science that describes the motion and energy of all matter throughout the universe.<br>mass of an object is the quantity of material making up the object.                                                                                                    | Terms<br>The branch of science that describes the motion and energy of all matter throughout the universe.<br>mass of an object is the quantity of material making up the object.<br>nything that occupies space and has mass.                                                                                                    | Text changed:                                      | Sample                                                                 | Image changed:                                      |                                        | Image changed 2:           |
|                                                                                                    |                                                                                                    | <b>Terms</b><br>The branch of                      | science that describ                                                   | es the motion and                                   | energy of all matter                   | r throughout the universe. |
|                                                                                                    |                                                                                                    | rms<br>e branch of<br>ass of an of<br>hing that oc | science that describ<br>bject is the quantity o<br>cupies space and ha | es the motion and<br>of material making<br>as mass. | energy of all matter<br>up the object. | r throughout the universe. |

Once you are finished comparing versions of the Wiki Page and would like to close the "Page Comparison" window, click "**OK**."

| teated O                          | n: 8/7/13 3:33 PM                                                                             | 0                       | Created On:                     | 9/24/13 11:43 AM            |     |  |
|-----------------------------------|-----------------------------------------------------------------------------------------------|-------------------------|---------------------------------|-----------------------------|-----|--|
| uthor:                            | Sordan Mentor                                                                                 |                         | Author:                         | Janet Learner               |     |  |
| ze:                               | 1 KB                                                                                          |                         | Size:                           | 1 KB                        |     |  |
| è.                                |                                                                                               |                         |                                 |                             |     |  |
| ₽<br>T                            |                                                                                               |                         |                                 |                             |     |  |
| 7                                 |                                                                                               |                         |                                 |                             |     |  |
| nch of s                          | cience that describes the mot                                                                 | ion and en              | eray of all ma                  | tter throughout the univers | •   |  |
| nch of s                          | cience that describes the mot                                                                 | ion and en              | ergy of all ma                  | tter throughout the univers | ie. |  |
| nch of se<br>F an obj             | cience that describes the mot<br>ect is the quantity of material                              | ion and en<br>making up | ergy of all ma<br>o the object. | tter throughout the univers | ie. |  |
| nch of so<br>F an obj<br>Ihat occ | cience that describes the mot<br>ect is the quantity of material<br>upies space and has mass. | ion and en<br>making up | ergy of all ma                  | tter throughout the univers | ie. |  |
| nch of so<br>F an obj<br>Ihat occ | cience that describes the mot<br>ect is the quantity of material<br>upies space and has mass. | ion and en<br>making up | ergy of all ma                  | tter throughout the univers | se. |  |
| nch of so<br>f an obj<br>lhat occ | cience that describes the mot<br>ect is the quantity of material<br>upies space and has mass. | ion and en<br>making up | ergy of all ma                  | tter throughout the univers | ie. |  |
| nch of so<br>F an obj<br>Ihat occ | cience that describes the mot<br>ect is the quantity of material<br>upies space and has mass. | ion and en<br>making up | ergy of all ma                  | tter throughout the univers | se. |  |

Congratulations! You now know how to post to a Wiki in MyHills!

– Office of Online Learning –

Looking for more computer tutorials? Please visit: <u>www.indianhills.edu/tutorials</u>.

For further assistance on this topic or other technical issues, please contact the **IT Help Desk Phone:** (641) 683-5333 | **Email:** <u>helpdesk@indianhills.edu</u> | **Web:** <u>www.indianhills.edu/helpdesk</u>